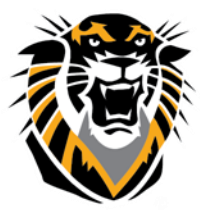

# FORT HAYS STATE UNIVERSITY LEARNING TECHNOLOGIES

Forward thinking. World ready.

Best Practices for Files Management in Bb

Bb maintains a "file library" (called Content Collection) for each course site. Files that you upload to your course site are stored in this area for quick retrieval when students click the link for an attached file.

#### **Delete Duplicate Files:**

When you replace an attached file in the content area with another one, the old file that you "marked for removal" will be removed from the content area but will stay in the course files area.

| 2. | Attachments                                                                                                    |                                                                                                    |                      |                            |                            |                           |                                                  |  |
|----|----------------------------------------------------------------------------------------------------|----------------------------------------------------------------------------------------------------|----------------------|----------------------------|----------------------------|---------------------------|--------------------------------------------------|--|
|    | (f you select a file you do not want, click Do Not Attach to remove the attachment from the content item. The file itself is not deleted. |                                                                                                    |                      |                            |                            |                           |                                                  |  |
|    | Attach File                                                                                                    | Browse My Computer                                                                                                    | Browse Content Colle | ection                     |                            |                           |                                                  |  |
|    | Attached files                                                                                                    |                                                                                                    |                      |                            |                            |                           |                                                  |  |
|    | File Name                                                                                                    |                                                                                                    | Link Ti              | Se                         | File Action                | Item's Alignments         |                                                  |  |
|    | Blackboard Collaborate sess                                                                                                    | sion Checklist.pdf                                                                                                    | Blackbo              | ard Collaborati            | Create a link to this file | Add alignment to content  | Mark for removal                                 |  |
|    | Blackboard Collaborate ses                                                                                                    | sion Checklist.pdf                                                                                                    | Blackbo              | ard Collaborati            | Create a link to this file | Add alignments to content | Do not attach                                    |  |
| _  |                                                                                                    | _                                                                                                    |                      |                            |                            |                           |                                                  |  |
|    |                                                                                                    |                                                                                                    |                      |                            | -                          |                           |                                                  |  |
| 2  | Attack                                                                                                    |                                                                                                    |                      | <u> </u>                   |                            |                           |                                                  |  |
| 2. | Attachments                                                                                                    |                                                                                                    |                      |                            |                            |                           |                                                  |  |
| L  | If you select a file you do no                                                                                                    | f you select a file you do not want, click Do Not Attach to remove the attachment from the content item. The file itself is not deleted. |                      |                            |                            |                           |                                                  |  |
| L  | Attach File                                                                                                    | Browse My Comput                                                                                                    | er Browse Content    | t Collection               |                            |                           |                                                  |  |
| L  | Attached files                                                                                                    |                                                                                                    |                      |                            |                            |                           |                                                  |  |
| L  | File Name                                                                                                    |                                                                                                    | Link Title           | File Action                | Item's Alignments          |                           |                                                  |  |
| L  | Blackboard Collaborate<br>Checklist.pdf                                                                                                   | e session                                                                                                    | Blackboard Collabora | Create a link to this file | Add alignment to content   | Inmark<br>for<br>removal  | File marked for removal.<br>Will be removed from |  |
| L  | Blackboard Collaborat<br>Checklist.pdf                                                                                                    | e session                                                                                                    | Blackboard Collabora | Create a link to this file | Add alignments to content  | Do not<br>attach          | the content area only                            |  |
|    |                                                                                                    |                                                                                                    |                      |                            |                            | Û                         |                                                  |  |
| L  |                                                                                                    |                                                                                                    |                      |                            |                            | New file will be addee    | d                                                |  |
|    |                                                                                                    |                                                                                                    |                      |                            |                            | and thus, will be a       |                                                  |  |
|    |                                                                                                    |                                                                                                    |                      |                            |                            | duplicate.                |                                                  |  |

#### How to delete the duplicate files?

1-Access the course files area:

Under Course Management area, click on **Content Collection**, then click on the course ID that show s up

|              | COURSE MANAGEME                       | NT            |
|--------------|---------------------------------------|---------------|
| $\mathbf{T}$ | Control Panel                         |               |
| Ŧ            | Content Collection                    | $\rightarrow$ |
|              | CTELT_Collaborate                     |               |
|              | All Courses Content                   |               |
|              | Go<br>Basic Search<br>Advanced Search |               |

Questions? Contact TigerTech at 785-628-3478. FACULTY ONLY email bbsupport@fhsu.edu.

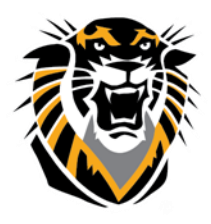

## FORT HAYS STATE UNIVERSITY LEARNING TECHNOLOGIES

### Forward thinking. World ready.

2-Select the duplicate file to delete it. (Usually duplicate files with the same name will have (1) or (2) at the end of the title.

| P | Download Pa | ckage Copy Move Delete                           |                         |          | Refresh     |
|---|-------------|--------------------------------------------------|-------------------------|----------|-------------|
|   | File Type   | Name                                             | Edited                  | Size     | Permissions |
| ۲ | <b>.</b>    | Blackboard Collaborate session Checklist (1).pdf | May 9, 2014 2:05:33 PM  | 580.0 KB |             |
|   |             | Blackboard Collaborate session Checklist.pdf     | Apr 22, 2014 4:40:03 PM | 580.0 KB | <u>"</u>    |
|   |             | Duplicate file                                   |                         |          |             |

Also, you may have old files coming from previous course copies that you need to delete. Usually, these duplicate files are inside a folder that contains "Important Content" in the folder name:

| File Type | Name                                                  |
|-----------|-------------------------------------------------------|
| <b>E</b>  | 4136012913459433_ImportedContent_20130508011232(1)    |
| <b>E</b>  | 4136012913459433 _ImportedContent_20130508011232(2) 📀 |

Enter these folders and check the files inside if they are linked to content areas in the course shell. This can be checked using the 360 View feature:

1-Select the file inside the folder, and click on the down arrow button

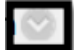

2- Select the 360 View

|                                 | 8 | ): |
|---------------------------------|---|----|
| Open                            |   | -  |
| 360° View                       |   |    |
| Edit Settings<br>Overwrite File | v | 60 |

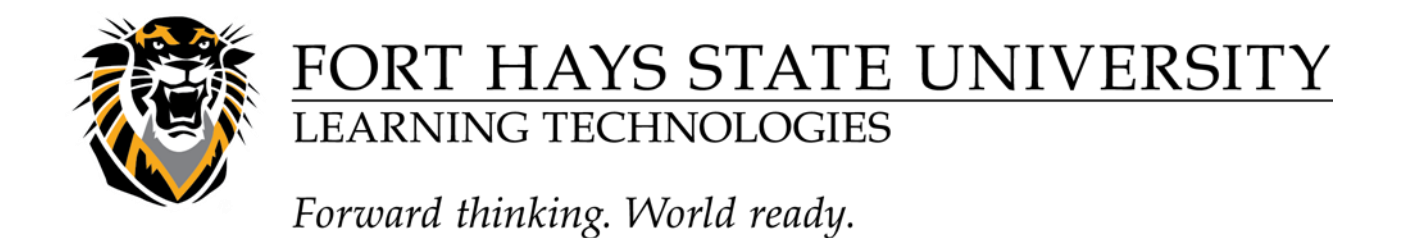

3- A new page will open up that show s if the file is linked or not in the "Links" area. If the file is linked,360 View will show you where it is linked. Example:

| $\diamond$ | Links          |                                 |                 |                                          |
|------------|----------------|---------------------------------|-----------------|------------------------------------------|
|            | Course Id      | Course Name                     | Instructor Name | Course Items                             |
|            | NURS805_Master | Nursing 805 Master Shell Course |                 | Attachment: Prescribe_control_subst1.pdf |

If the file is NOT linked, 360 View will show you that there is no links to this file, thus, it's safe to delete it. Example:

| 🔅 Links             |  |  |  |  |
|---------------------|--|--|--|--|
| No links available. |  |  |  |  |
|                     |  |  |  |  |